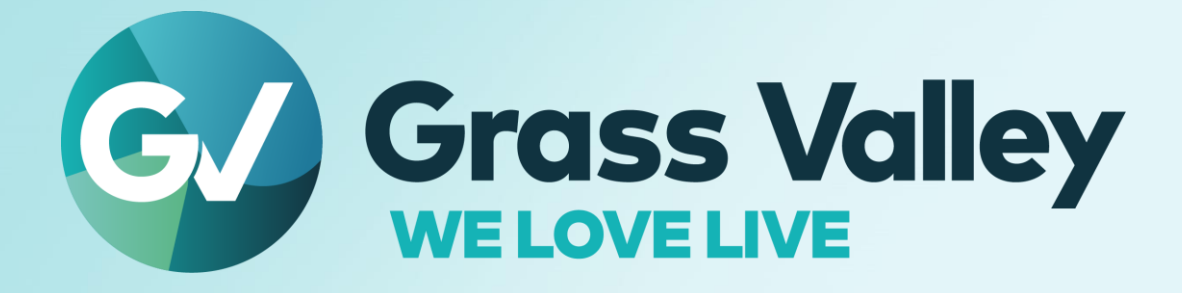

# **XRE Transcoder**

## Multiformat / codec Video File Transcoder

Software version 9.55.9157

Release Notes August, 2022

www.grassvalley.com

### **Copy and Trademark Notice**

Grass Valley®, GV® and the Grass Valley logo and / or any of the Grass Valley products listed in this document are trademarks or registered trademarks of GVBB Holdings SARL, Grass Valley USA, LLC, or one of its affiliates or subsidiaries. All third party intellectual property rights (including logos or icons) remain the property of their respective owners

Copyright ©2021 GVBB Holdings SARL and Grass Valley USA, LLC. All rights reserved.

Specifications are subject to change without notice.

Other product names or related brand names are trademarks or registered trademarks of their respective companies.

#### **Terms and Conditions**

Please read the following terms and conditions carefully. By using EDIUS documentation, you agree to the following terms and conditions.

Grass Valley hereby grants permission and license to owners of to use their product manuals for their own internal business use. Manuals for Grass Valley products may not be reproduced or transmitted in any form or by any means, electronic or mechanical, including photocopying and recording, for any purpose unless specifically authorized in writing by Grass Valley.

A Grass Valley manual may have been revised to reflect changes made to the product during its manufacturing life. Thus, different versions of a manual may exist for any given product. Care should be taken to ensure that one obtains the proper manual version for a specific product serial number.

Information in this document is subject to change without notice and does not represent a commitment on the part of Grass Valley.

Warranty information is available from the Legal Terms and Conditions section of Grass Valley's website (www.grassvalley.com).

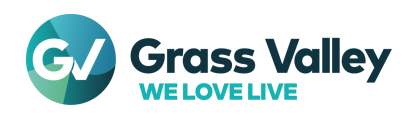

## **Important Notification**

#### If Windows Defender SmartScreen prevents the installer from starting

If Windows Defender SmartScreen prevents the installer from starting, please follow the following steps.

- 1) Right-click the installer file then select "Properties"
- 2) Open "Digital Signatures" tab then make sure the file has the digital signature of "GRASS VALLEY K.K."
- 3) Open "General" tab then check [Unlock] checkbox
- 4) Click [Apply] button, then click [OK] button
- 5) Run the installer again

#### **Upgrading XRE Transcoder**

If you upgrade the XRE Transcoder, run both XRE Transcoder and XRE installer. Ensure that upgraded build number matches between XRE Transcoder and XRE.

#### Using in EDIUS ecosystem

Grass Valley recommend matching the build between XRE Transcoder and EDIUS.

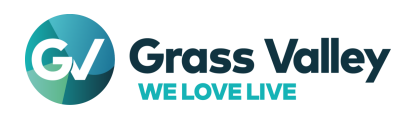

# **System Requirements**

The following are the system requirements of this build

| CPU       | Any Intel Core 2 or Core iX CPU. Intel or AMD single core CPU with a 3 GHz processor speed or faster (multiple CPUs and/or multicore CPUs are recommended). SSSE3 (Supplementary SSE3) instruction set support required. |
|-----------|----------------------------------------------------------------------------------------------------|
| Memory    | 16 GB or more RAM                                                                                                    |
| Hard Disk | 6 GB of hard disk space for installation. SSD or hard drive with SATA/7,200 rpm or more is recommended.                                                                                                    |
| Network   | Internet connection is required for validation of license                                                                                                    |
| OS        | <ul> <li>Windows 7 64-bit (Service Pack 1 or later)</li> </ul>                                                                                                    |
|           | <ul> <li>Windows 8 / Windows 8.1 / Windows 10 64-bit</li> </ul>                                                                                                    |
|           | Windows Server 2008 / Windows Server 2012 / Windows Server 2019                                                                                                    |

\*System requirements are subject to change without notice

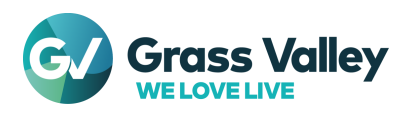

# **New Features / Fixed Bugs**

## **New Features**

No new feature provided in this build

## **Fixed Bugs**

The following issues are fixed or improved in this version:

- Transcoded clip has incorrect footage size when transcoding certain clip with rotation information (SFDC00797213)
- EdiusRenderer crashes while transcoding certain AVCHD clips repeatedly (SFDC00796950, 00799208)
- Footage appears while transcoding certain MPEG4 visual file (SFDC00819814)
- Tmecode mode conversion doesn't work while transcoding (SFDC00815044)

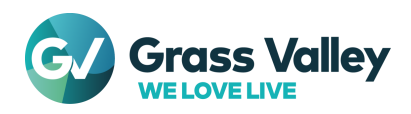

# **Design Limitations**

## Using Windows Media Video (.wmv) Clips as Source

XRE Transcoder requires to install Desktop Experience if the XRE Server is running on Windows Server OS. Please follow the below steps to install the feature.

NOTE: It will take approx. 20-30 min for installation and the XRE server will need to be restarted afterwards

- 1) Open Windows Control Panel then choose Program and Features
- 2) Click 'Turn Windows features on or off'
- 3) Server Manager screen will appear. Right-click on Features then choose [Add Features] context menu
- 4) Add Features wizard will run. Check 'Desktop Experience' then click [Next] button
- 5) You will be asked to add Ink and Handwriting Services. Click [Add Required Features] button
- 6) Click [Next] button
- 7) Click [Install]. The selected features will be installed
- 8) Click [Close] button
- 9) You will be asked to restart the server. Click [Yes] button to finish the installation of features \* If you click [No], you will need to restart the server manually. Installation of selected features is not finished until restarting the server.
- 10) Installation will resume after restarting the server. Once it has finished, click [Close] button

## Using QuickTime clips as Source

If you use below QuickTime clips as source, you need to install QuickTime Essentials:

- Still Image File Formats: Flash Pix; Mac Pict; QuickTime Image
- Video File Formats: 3GP; 3G2; M4V or some MOV file formats
- Audio File Formats: MOV (other than Linear PCM and AAC); QuickTime Audio

To install Quick Time Essentials, refer to the guide.

Once Quick Time Essentials installed, turn on Quick Time importer on both XRE Transcoder and XRE AdminConsole 1) Choose [Setting] > [Plug-in settings] in XRE Transcoder

- 2) Plug-in settings will appear. Go to Quick Time pane then check "Enable QuickTime Importer" option
- 3) Click [Apply] then [OK] button
- 4) Open XRE AdminConsole then double-click Plug-in icon
- 5) Plug-in settings will appear. Go to Quick Time pane then check "Enable QuickTime Importer" option
- 6) Click [Apply] then [OK] button

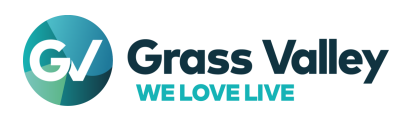